シルガード®9を接種される方へ

## シルガード®9サポートシステム 『ワクチンQダイアリー』

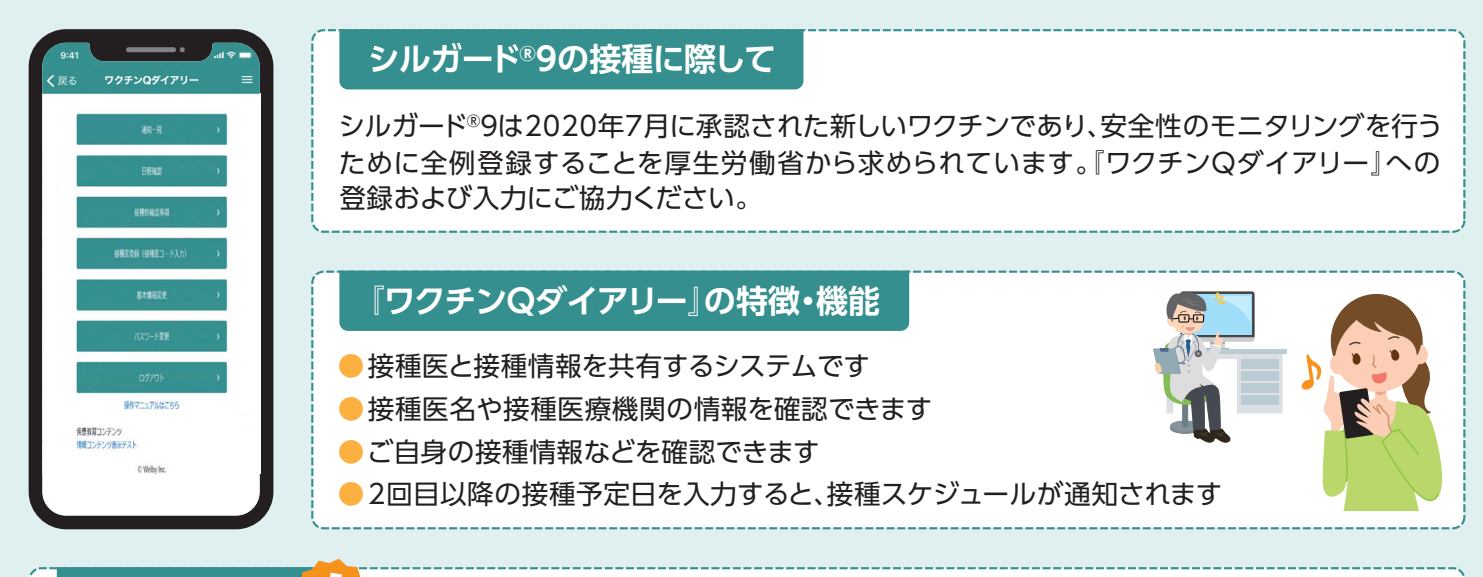

## 利用上の注意

- ●『ワクチンQダイアリー』は、シルガード<sup>®</sup>9の接種のためのものであり、他の目的には使用しないでください
- ●『ワクチンQダイアリー』の接種前確認事項の入力は、シルガード<sup>®</sup>9接種当日に行ってください
- 緊急時は、医師にご相談ください

## <u>『ワクチンQダイアリー』の操作手順</u>

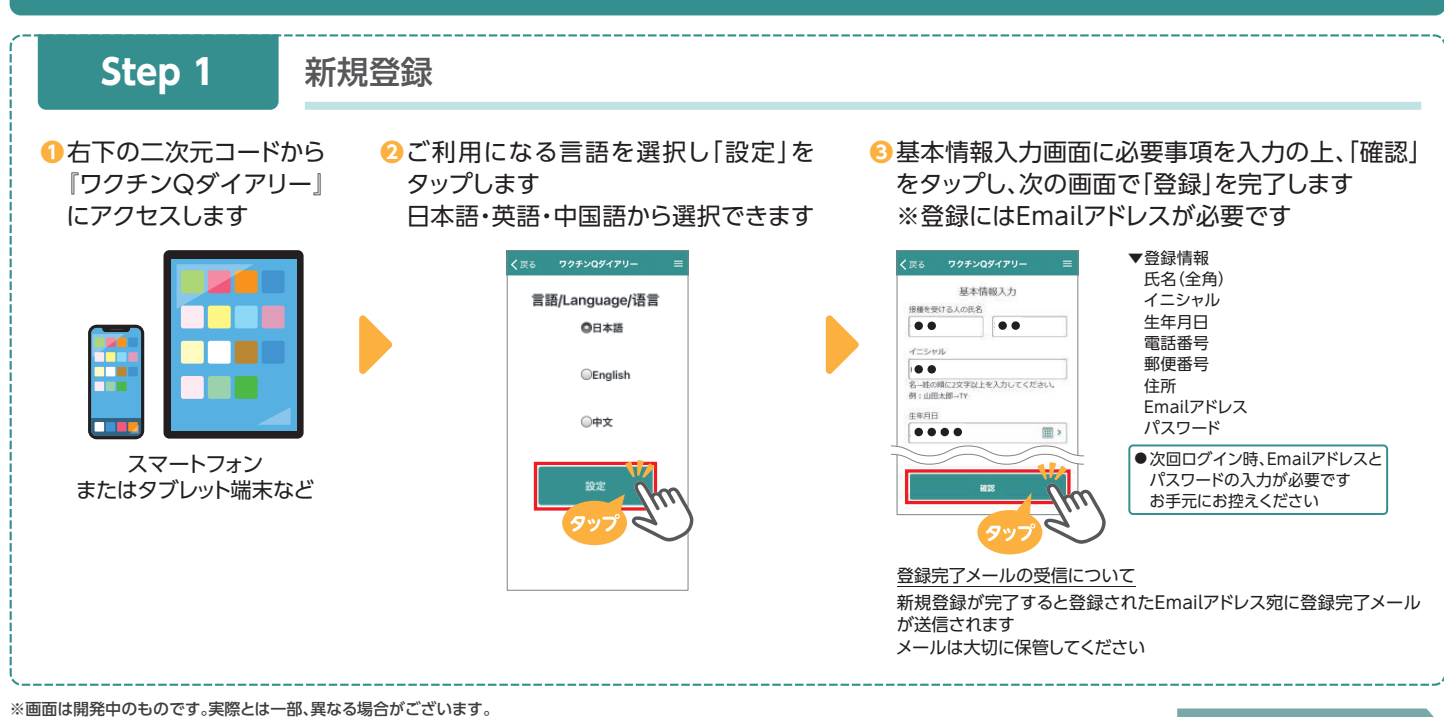

裏面へつづく

『ワクチンQダイアリー』を利用するにはこちらからアクセスしてください 新規利用登録/ログインをいただくことで利用可能となります →https://vaccine-q-diary.com/user/lp/

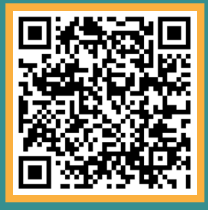

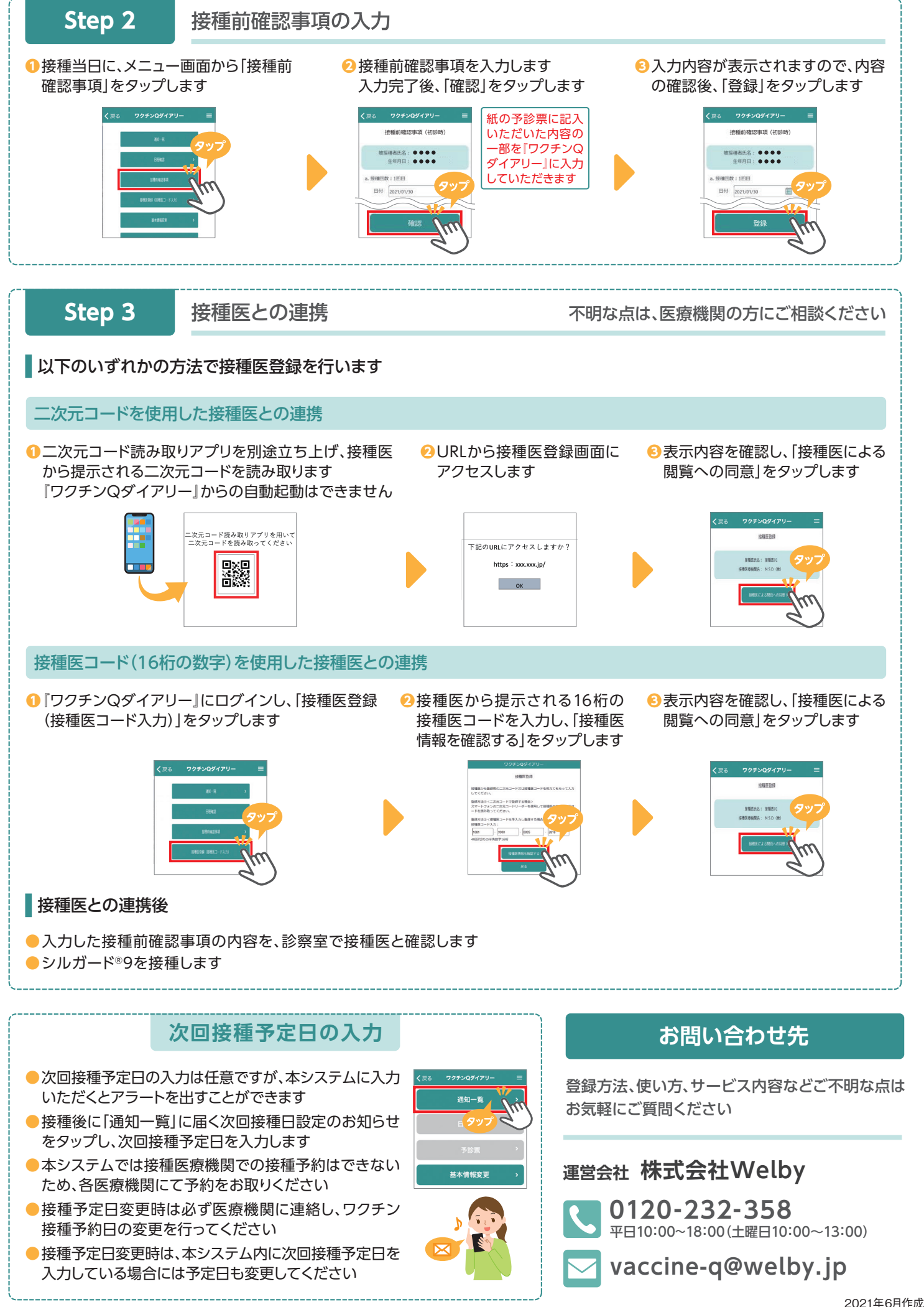